# PedigreePoint

## Manual rev 20230207

### Allmänt

Vi arbetar med en databas för hundavel som heter <u>Pedigree Publisher</u>. Den är till stor hjälp i avelsarbetet genom den kan inkludera internationella data. Vår ras är liten och avelsbasen smal vilket ställer krav på ett internationellt utbyte. Vi kommer att fylla på succesivt. För närvarande finns rasdata från Norden och lite till i databasen.

Själva databasprogrammet kan vi inte göra tillgängligt för andra än våra administratörer, men det finns en lösning på detta som heter **Pedigree Point**. Nu har vi med hjälp av Mikael Sköld gjort Pedigree Point tillgänglig på vår hemsida. Det finns fler funktioner i databasprogrammet än i Pedigree Point och våra administratörer kan hjälpa till med särskild sökningar och utskrifter av mer avancerade stamtavlor och provparningar.

I stamtavlorna redovisas COI (coefficient of inbreed) som står för inavelskoefficient (ökning av inavel i %). Målet enligt vår RAS är att COI skall ligga under 2,5% i medeltal. Enligt SKK skall COI vara högst 6,25%. I stamtavlorna redovisas de hundar som bidrar till ökning av inavelsgrad med färger.

Kontakt: Jan Hockart, 070-5620794, jan.hockart@outlook.com

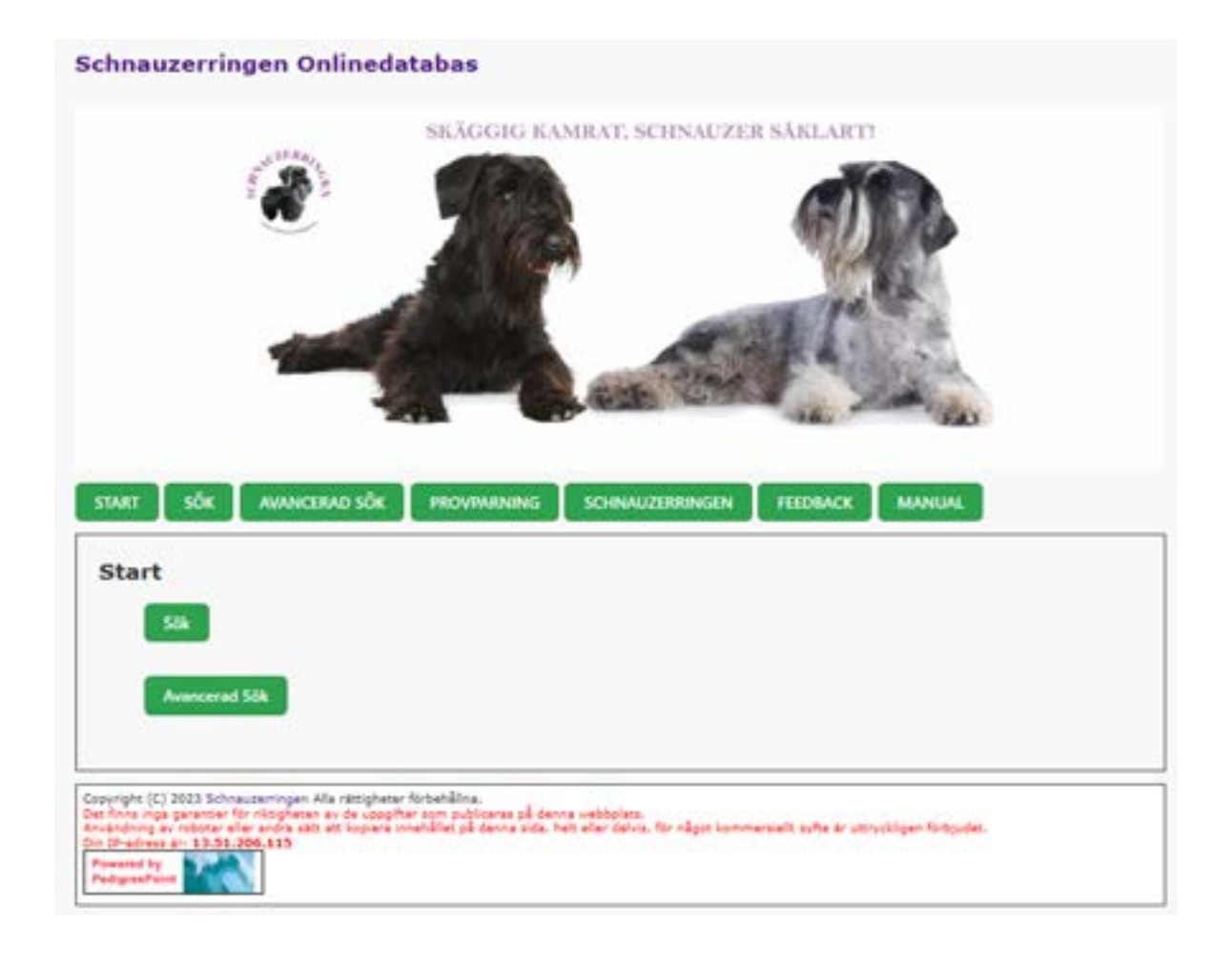

| Startsidan          | ett antal knappyal vilka beskrivs här                                                                                                 |
|---------------------|----------------------------------------------------------------------------------------------------|
| Start:              | Används för att komma tillbaka till startsidan                                                                                        |
| Schnauzerringen:    | Används för att komma till hemsidan                                                                                                   |
| Manual:             | Öppnar manualen                                                                                                    |
| Feedback:           | Kontaktformulär för rapportering av fel, frågor och synpunkter till adminis tratörerna.                                               |
| Sökfunktionen       |                                                                                                    |
| Sök:                | Öppnar fönstret för sökfunktionen                                                                                                    |
| Antal generationer: | Det går att välja mellan 3 och 9 generationer                                                                                         |
| Sökfält:            | Här väljer du om du vill söka på namn, färg, registreringsnummer eller födel-<br>sedatum (DOB)                                        |
| Söksträng:          | Det går att söka på namn, delar av namn eller bara kennelnamn, färg, regist-<br>reringsnummer och födelsedatum eller födelseår (DOB). |
|                     | Det finns möjlighet att välja på mer specifika delar av fältet, men flexibel är det enklaste.                                         |
|                     | Söker du på år eller kennelnamn får du en lista på alla poster för år eller ken-<br>nel.                                              |
| Kön:                | Du kan välja kön eller ignorera.                                                                                                    |
| Född de senaste:    | Här kan du välja ett intervall för födelsetid de senaste 1-5, längre bak eller ignorera.                                              |
| Sortera:            | Det går att välja sortering efter namn eller födelsedatum.                                                                            |
| Föräldrar:          | Används för närvarande inte                                                                                                    |
| Titlar:             | Används för närvarande inte                                                                                                    |

## När sökkriterierna är angivna tryck på "Sök nu"

| Antal<br>generationer:     | Välj hur många generationer du vill ska visas i stamtavlan. För de flesta skrivare som skriver ut i liggande läge, är S<br>generationer det bästa valet.<br>5 v                                                                                 |  |  |  |  |
|----------------------------|----------------------------------------------------------------------------------------------------|--|--|--|--|
| Fält att söka på:          | Name                                                                                                    |  |  |  |  |
| Söksträng:                 | Ange namnet, eller en del av namnet, att leta efter. Till exempel att ange "röd" hittar alla poster vars namn innehåller<br>"röd". Använd det flexibla sökalternativet så att ett mellanslag matchar alla tecken.<br>Ange söksträng<br>Flexibel |  |  |  |  |
| Kön:                       | Ignorera 🗸                                                                                                    |  |  |  |  |
| Titlar:                    | Ignorera 🗸                                                                                                    |  |  |  |  |
| Fodd de senaste<br>N åren: | Ignorera 🗸                                                                                                    |  |  |  |  |
| Har föräldrar:             | Ignorera 👻                                                                                                    |  |  |  |  |
| Sortera efter:             | Namn                                                                                                    |  |  |  |  |
| Databas:                   | Valj vilken databas du vill använda:<br>Stamtavla 🗸                                                                                                    |  |  |  |  |
|                            | Klicka på "Sök nu" knappen nedan.<br>Sök nu                                                                                                    |  |  |  |  |

Beroende dina sökkriterier kan du få upp en eller flera hundar.

Skäggebols Viking Grå, 2016-07-10, Reg=SE41229/2016, COI=2.86% Sire=[Estellet's Odin O,Boy], Dam=[Argenta's Indiana] [Stamtavla] [Vertikal Stamtavla] [Syskon] [Avkomma] [Omvänd Stamtavla]

I resultatfältet finns det fullständiga kennelnamn, registreringsnummer, födelsedatum, COI<sup>1)</sup> och föräldrar. De fält som är färgade blå eller röda är sökbara med "klick". Om du klickar på de blå namnfälten kommer respektive förälders stamtavla upp.

1) Anmärkning: COI är beräknad på 10 generationer och på den stamtavla som finns i databasen. Beroende på skillnader i stamtavlor och antal generationer mellan SKK:s avelsdata och Pedigree Publisher kan COI bli olika.

| Offspring of           | [Printable Version]                                              |                                                                                                    |  |  |  |
|------------------------|------------------------------------------------------------------|----------------------------------------------------------------------------------------------------|--|--|--|
| Sire                   | Cepal's Daimler 2010-03-16. SE22085/2010, PS. COI=1.81%          |                                                                                                    |  |  |  |
| Dam                    | Estellet's Janet Jackson 2011-04-19, SE34955/2011, PS, COI=1.37% |                                                                                                    |  |  |  |
|                        | Argenta's India                                                  | na 2011-05-06, 5E33519/2011, PE, COI=4.12%                                                                                                    |  |  |  |
| Litter 1<br>07/10/2016 | Offspring                                                        | 1. Skåggebols Vilja Grå 2016-07-10. SE41231/2016, PS. CO1+0.30%<br>2. Skåggebols Viljar Grå 2016-07-10. SE41230/2016, PS. CO1+0.30%<br>3. Skåggebols Viking Grå 2016-07-10. SE41229/2016, PS. CO1+2.86% |  |  |  |

Här syns COI för hunden i sökresultatet. Syskonen i kullen ska förstås ha samma COI och att de inte har det beror på att deras stamtavlor är ofullständiga.

Genom att klika på "Stamtavla" får du upp en stamtavla i fem led:

| Stamtavla för:                                                            | [Stamtavia] [Vertik                                               | Skäggebols Viking<br>(H) 2016-07-10, SE41229/2016<br>al Stamtavla] (Syskon) (Avkomn               | Grå<br>- 98<br>na] [Omvånd Stamtavia]                                        | (Printable Version)             |                        |
|---------------------------------------------------------------------------|-------------------------------------------------------------------|---------------------------------------------------------------------------------------------------|------------------------------------------------------------------------------|---------------------------------|------------------------|
|                                                                           |                                                                   |                                                                                                   | Mascars Márrox                                                               | Padre-Ziezo v d Vanenblikhoeve  |                        |
|                                                                           | Cegali's Daimler<br>2010-03-16,<br>5522085/2010, PS,<br>C01=1.81% | Chevrolet's Cinzano Bianco<br>2004-03-15, 521702/2004;<br>PS. COI=0.94%                           | COI#3.51%                                                                    | Mascers Marinella               |                        |
| Estellet's Odin<br>O,Boy<br>2014-03-17,<br>5E21751/2014, PS,<br>CDI=1.84% |                                                                   |                                                                                                   | Mascars Måatiee<br>1998-04-30, 533940/98, PS<br>C01=%                        | Mihan Fagotti                   |                        |
|                                                                           |                                                                   | 03-16,<br>183/2010, PS.<br>1.81%<br>Cegali's Aprilia<br>2006-01-12, 512046/2006,<br>PS, C01=0.65% | Novahawk On The Move From<br>Tamberg<br>2000-12-20, 821558/2001, PS<br>COI=% | Geistvoll Othello At Tamberg    |                        |
|                                                                           |                                                                   |                                                                                                   |                                                                              | Vandell Euro Dancer             |                        |
|                                                                           |                                                                   |                                                                                                   | Schnauzergläntans Galadriel<br>2003-02-01, 516473/2003, PS,<br>COI=0.07%     | Pognos Hilton                   |                        |
|                                                                           |                                                                   |                                                                                                   |                                                                              | Wellfith's Feodora              |                        |
|                                                                           |                                                                   | Argenta's Flanagan                                                                                | Borodaty D                                                                   | Borodatij Djavol Graf Kaliostro | Dinamunde Lord Brendon |
|                                                                           |                                                                   |                                                                                                   | 2007-11-25. 544294/2008. PS<br>COI+%                                         | Rus Noel Randez-Vous            |                        |
|                                                                           |                                                                   | 2009/03/13. 376365/2009                                                                           |                                                                              |                                 |                        |

Du kan gå vidare i stamtavlan genom att klicka på de blå namnen och på så sätt komma längre tillbaka i stamtavlan. Ju längre bak man kommer desto fler tomma fält kommer att finnas i stamtavlorna. Begränsningen ligger i att äldre data inte finns registrerade digitalt. Vill man söka längre tillbaka finns möjligheten att gå till <u>https://www.working-dog.com/dog/search</u>

Om du klickar på "Vertikal stamtavla" får du fram en omfattande stamtavla som också innehåller respektive hunds syskon. Du kan även välja antal led **3-8**.

Uppe till höger i alla stamtavlor finns texten (Printable version) som skapar en version för utskrift.

| Vertical pedigree<br>of: | (Stamtavia) (Vertik | Skäggebols Viking<br>(M) 2016-07-10, SE41229/2016<br>al Stamtavla) [Syskon] [Avkomm                                                                                                    | Grå<br>, PS<br>na) [Omwand Stamtavia]                                                                                                    | [Printable Version]                                                                                                    |
|--------------------------|---------------------|----------------------------------------------------------------------------------------------------|----------------------------------------------------------------------------------------------------|----------------------------------------------------------------------------------------------------|
|                          | •                   | enerations: (3) (4) (5) (6) (                                                                                                    | (7) (8)<br>Mascars Márrox<br>2002-03-12, S23542/2002, PS,<br>C01=3,51%<br>Helsyshón:<br>- Mascars Máll 2002-03-13,                                                                                                    | Padre-Ziezo v d Vanenblikhoeve<br>Helsyskom<br>- Inosk-Zieso v d Vanenblikhoeve ,<br>NHSB3003783<br>- Picasso-Ziezo v d<br>Vanenblikhoeve 1997-05-30,<br>s15625768, os                                                                                                    |
|                          | Cegali's Damler     | Chevrolet's Cinzano Bianco<br>2004-02-15, S21702/2004,<br>PS, COI=0.94%<br>Helsystom<br>- Chevrolet's Cornalia<br>Caceo 2004-02-15,<br>S21707/2004, PS<br>- Chevrolet's Castello<br>Cognac 2004-02-15,<br>S21704/2004, PS<br>- Chevrolet's Cameron<br>Calranne 2004-02-15,<br>S21702/2004, PS<br>- Chevrolet's Cyrano | S25544/2002, PS<br>- Mascars Málola 2002-03-13,<br>S28543/2002, PS<br>- Mascars Mándes 2002-03-13,<br>S25541/2002, PS<br>- Mascars Márdel 2002-03-13,<br>S25546/2002, PS<br>- Mascars Mágrette 2002-03-13,<br>S28543/2002, PS<br>- Mascars Márinelly 2002-03-13,<br>S25547/2002, PS | Mascars Märinella<br>Helsystem:<br>Mascars Makki 1994-02-24,<br>518117/94, PS<br>Mascars Mälino 1994-02-24,<br>510118/94, PS<br>Mascars Mädiora 1994-02-24,<br>518120/94, PS<br>Mascars Mändoza 1994-02-24,<br>518121/94, PS<br>Mascars Mändozio 1994-02-24,<br>518121/94, PS |

#### Genom att klicka på "Syskon" kan du få fram syskon, men även syskonens avkommor.

| Siblings         | of:                                                                                                    | Skäggebols Viking Grå<br>(M) 2016-07-10, SE41229/2016, PS<br>[Stamtavla] [Vertikal Stamtavla] [Syskon] [Avkomma] [Omvänd Stamtavla]  | [Printable Version] |  |
|------------------|----------------------------------------------------------------------------------------------------|----------------------------------------------------------------------------------------------------|---------------------|--|
| Sire             | Estellet's Odin 0,8ay 2014-03-17, SE21751/2014, PS, C01=1.84%                                                                      |                                                                                                    |                     |  |
| Dam              | Argenta's Indiana 2011-05-06, SE35519/2011, P5, COI+4.12%                                                                          |                                                                                                    |                     |  |
| Full<br>Siblings | 1. Skapgebols Vilja Grå 2016-07-10, SE41231/2016, PS, COI=0.30%<br>2. Skapgebols Viper Grå 2016-07-10, SE41230/2016, PS, COI=0.30% |                                                                                                    |                     |  |
| 1340             | Chevrolet's Arr                                                                                                    | nani Daytona 3014-07-31, SE42504/2014, PS, COI=3.99%                                                                                 |                     |  |
| Dam<br>Sibling 1 | Offspring                                                                                                    | 1. Skäggebols Walle Grå 2017-03-08. 5520498/2017, 95. C01=0.30%<br>2. Skäggebols Wälfian Grå 2017-03-08. 5520499/2017, DS. C01=0.30% |                     |  |

#### Ett klick på "Avkomma" ger naturligtvis hundens alla avkommor:

| Offspring of           | (Star             | Skäggebols Viking Grå<br>(#) 2016-07-10. 5541229/2016, Pi<br>rtarla) (Vertkal Stamtavla) (Syskos) (Arkomma) (Omvänd Stamtavla)                                                                                                    | [Printable Version] |
|------------------------|-------------------|----------------------------------------------------------------------------------------------------|---------------------|
| Sire                   | Rateflet's Odie ( | 5,8xy 1014-03-17, 8621731/2014, 48, 000-1.84%                                                                                                    |                     |
| Dam                    | Argenta's India   | ** 2011-07-06, 0E35519/2011, PE, CO1+4,12%                                                                                                    |                     |
|                        | Wements Amazo     | ne 2018-08-05, SE56193/2018, PE. COI+7.96%                                                                                                    |                     |
| Litter 1               | Offspring         | 1. AA Magae . 000+0.92%                                                                                                    |                     |
|                        | Argenta's Odes    | a 2014-03-22, 5822747/2014. PD COD=%                                                                                                    |                     |
| Litter 2<br>10/30/2018 | Offspring         | <ol> <li>Ankiris Aron. 2018-10-30, 5854772/2018, PS, C00-2, 53%</li> <li>Ankiris Able. 2018-10-30, 5854774/2018, PS, C00-2, 53%</li> <li>Ankiris Able. 2018-10-30, 5854774/2018, PS, C00-2, 53%</li> <li>Ankiris Anke. 2018-10-30, 5854774/2018, PS, C00-2, 53%</li> <li>Ankiris Angeon. 2018-10-30, 5854775/2018, PS, C01-2, 53%</li> <li>Ankiris Angeon. 2018-10-30, 5854775/2018, PS, C01-2, 53%</li> <li>Ankiris Angeon. 2018-10-30, 5854775/2018, PS, C01-2, 53%</li> <li>Ankiris Angeon. 2018-10-30, 5854775/2018, PS, C01-2, 53%</li> <li>Ankiris Angeon. 2018-10-30, 5854775/2018, PS, C01-2, 53%</li> <li>Ankiris Angeon. 2018-10-30, 5854775/2018, PS, C01-2, 53%</li> <li>Ankiris Angeon. 2018-10-30, 5854775/2018, PS, C01-2, 53%</li> <li>Ankiris August. 2018-10-30, 5854775/2018, PS, C01-2, 53%</li> </ol> |                     |
|                        | Zirvas Magic Ite  | Medy 2013-67-24, 5649162/2013, 5 CO1+%                                                                                                    |                     |
| Litter 3<br>32/27/2039 | Offspring         | <ol> <li>Zimos Terrife Trace. 2019-02-07. 0524034/2019. 0 C01-16.</li> <li>Zimos Terrife Table. 2019-02-07. 0524034/2019. 0 C01-16.</li> <li>Zimos Terrife Table. 2019-02-07. 0524034/2019. 0 C01-16.</li> <li>Zimos Terrife Type: 2019-02-07. 0524031/2019. 0 C01-16.</li> <li>Zimos Terrife Type: 2019-02-07. 0524031/2019. 0 C01-16.</li> <li>Zimos Terrife Type: 2019-02-07. 0524031/2019. 0 C01-16.</li> <li>Zimos Terrife Type: 2019-02-7. 0524031/2019. 0 C01-16.</li> <li>Zimos Terrife Type: 2019-02-7. 0524031/2019. 0 C01-16.</li> <li>Zimos Terrife Type: 2019-02-7. 0524031/2019. 0 C01-16.</li> <li>Zimos Terrife Type: 2019-02-7. 0524031/2019. 0 C01-16.</li> </ol>                                                                                                    |                     |

I bilden syns ett "Litter 1" som är en provparning vilken har gjorts i Pedigree Publisher. Det finns några sådana i databasen som exempel på vad vi kan göra i Pedigree Publisher. Dessa föregås alltid av "AA". I provparningar som görs i Pedigree Publisher får man COI för 5 till 20 generationer, men för närvarande får man inte COI vid provparningar i Pedigree Point.

I "Omvänd stamtavla" visas avkommorna, deras avkommor och så vidare. Det ger en bild av vilka avkommor som har gått vidare i avel.

| Avancerad sökning:  | Ger möjligheten att använda fler sökkriterier. I övrigt fungerar den lika som den vanliga sökfunktionen.                                                                                                    |
|---------------------|----------------------------------------------------------------------------------------------------|
| Provparning         |                                                                                                    |
| Provparning:        | Klick på provparning ger ett sökformulär för provparning.                                                                                                    |
| Namn:               | Här anger du ett namn på provparningen t ex AA Mazze                                                                                                    |
| Kön:                | Fältet har ingen funktion                                                                                                    |
| Sire:               | Har du ett specifikt namn anger du det t ex Skäggebols Viking Grå. Vill<br>du söka på ett antal olika hanhundar kan du ange t ex kenelnamnet<br>och då får du upp en lista. när du har angett eller valt hanhund klickar<br>du på knappen till höger om namnet. |
| Dam:                | Samma som ovan men här är tiken vald till Weinerts Amazone. Glöm<br>inte klicka på knappen till höger om namnet.                                                                                                    |
| Antal generationer: | Välj hur många generationer du vill ska visas i stamtavlan. För de fles<br>ta skrivare som skriver ut i liggande läge, är 5 generationer det bästa                                                                                                    |
| Databas:            | För närvarande används bara en databas, Stamtavla.                                                                                                    |
| Starta Provparning  | Visar en fiktiv stamtavla för provparningen. För närvarande visas inte<br>COI för provparningen, men den kan administratörerna ta fram via<br>Pedigree Publisher.                                                                                               |

| Provpaming av                    |                                                           | and the second second s |                                                               |                                    |
|----------------------------------|-----------------------------------------------------------|----------------------------------------------------------------------------------------------------|---------------------------------------------------------------|------------------------------------|
|                                  |                                                           | AA Mazze                                                                                                    |                                                               |                                    |
|                                  |                                                           | (range                                                                                                    | Chevrolet's Citzano Bianco                                    | Mascars Mainter                    |
|                                  |                                                           | Cegal/s Damler<br>2010-03-88, 682008/2018,<br>#6, C20+3-81%                                                                                                    | 2004-00-LR, 829792/2004, PE.                                  | Maximum Milation                   |
|                                  |                                                           |                                                                                                    | Cogal's Aprila<br>2008-03-12, 11:2046/2005, PS,<br>002-0,4396 | Novehawk On The Hove Prom          |
|                                  | Estellet's Odin O,Boy                                     | and the factor of the                                                                                                    |                                                               | Schneuptrgientens Gelednol         |
|                                  | 0221751/2014, PD.                                         |                                                                                                    | Argenta's flanagen<br>2009-00-15, 526545/2009, PE.            | Serodatin Diavel Graf Kallostro    |
|                                  | CO(+1.84%                                                 | Buladad's Local Indiana                                                                                                    |                                                               | Legenta's Ibline                   |
| Skeggebols Viking                |                                                           | 2013-04-13, 6834955/2013,<br>#6, 000+1-37%                                                                                                    | Estellet's Elementers Feverit<br>Filcos                       | Extremis-Einstein Ze Zahrabske     |
| 2016-07-12.                      |                                                           |                                                                                                    | 2008-33-18, 219897/2009, PB<br>CC2+%                          | Estallet's Bioroman-Biancha        |
| COIH2 84%                        |                                                           |                                                                                                    | Centaria Outback Jack                                         | Parsifal-Ps Di Casa Netzer         |
|                                  |                                                           | Argenta's Veliceutose                                                                                                    | CC1+%                                                         | Centara Canicula Dubonat           |
|                                  |                                                           | P5. C0(=2.34%                                                                                                    | Argente's Rovanne                                             | Argenta's O'connor                 |
|                                  | 2018-CS-06.                                               |                                                                                                    | CCD=E.09%                                                     | Argenta's Imperia                  |
|                                  | SF35519/2011, PE.<br>COL+4.13%                            | Argenta's Catline<br>2007-07-02, 54384612307,<br>P5, 020-0-1516                                                                                                    | Jetame Tally Rartet<br>DATESTISE, PO COD-N                    | Dimemande Diglomat                 |
|                                  |                                                           |                                                                                                    |                                                               | Jesainte faihi Instant Victory     |
|                                  |                                                           |                                                                                                    | Arpenta's Shinade<br>2003-86-14, 213325/2003, PE<br>CC2=%     | Relice di Steven                   |
|                                  |                                                           |                                                                                                    |                                                               | Argente's Octavia                  |
|                                  |                                                           | Mohrer's cap effect<br>, Dechtel/2008 , ES COL+54                                                                                                    | Berdwoods Black Jack<br>- Act: WP97494401 - E.<br>CC3+1.78%   | Rardwoods Dean Ch                  |
|                                  | Marna Schram's Caesar<br>- vtbr 16550,00040 - 25<br>COL=% |                                                                                                    |                                                               | Hohner's Spicy                     |
|                                  |                                                           |                                                                                                    | Hohmer's Spicy<br>, 11999(2003 - PS COL+TH                    | Dari-Esch Slackthorn               |
|                                  |                                                           |                                                                                                    |                                                               | Viscirks's bloody Blooming Bloppy  |
|                                  |                                                           | Varida's carly Guinevers<br>, oktistictood , RE COL-N                                                                                                    | Casso's Jelebert<br>, 63176/3076 , DE COLeAL                  |                                    |
| CONTRACTOR OF A                  |                                                           |                                                                                                    | Vivorka's High Ceda<br>, 01146/2003 , 45, 002-1,00%           | Casso's Grev Sixten Sparre         |
| Wernerts Junazona<br>2018-08-03. |                                                           |                                                                                                    |                                                               | Truy Chapiro                       |
| S454185/2018.PL                  |                                                           |                                                                                                    | Reard Ethan<br>. De01427/2012 . PS 003-%                      | Jetainie Telhi Majorforce          |
| 000-1.000                        |                                                           | Mohner's Talionan                                                                                                    |                                                               | Kinard Aletta                      |
|                                  | The second second                                         | , 0414339/2013 , FR CD0+%                                                                                                    | Van Stocker's Earo Connection<br>- Di01298:1/2009 - PS CO1+%  | Von Stacker's The Jig Is Vo        |
|                                  | Vom Achterpitcher                                         |                                                                                                    |                                                               | Von Stocker's das Sat Allus        |
|                                  | , DK17825/2014, PE.                                       | Valentine Ven<br>Automoletysten<br>2009-06-12<br>Voeceologiste cot+%                                                                                                    | Quiper Von Achterplätschen<br>Vonetsbegoudes gesinn           | Jasper Von Kreuzbruch              |
|                                  | 03-0.13%                                                  |                                                                                                    |                                                               | Leeios Lalipop Vors Achtemiätzcher |
|                                  |                                                           |                                                                                                    | Argenta's Prima Primadonna<br>Josto-Birill, Bilbell/Dobt, PR. | Walifeh's Danen Gray               |
|                                  |                                                           |                                                                                                    |                                                               | Argenta's Dukinea                  |